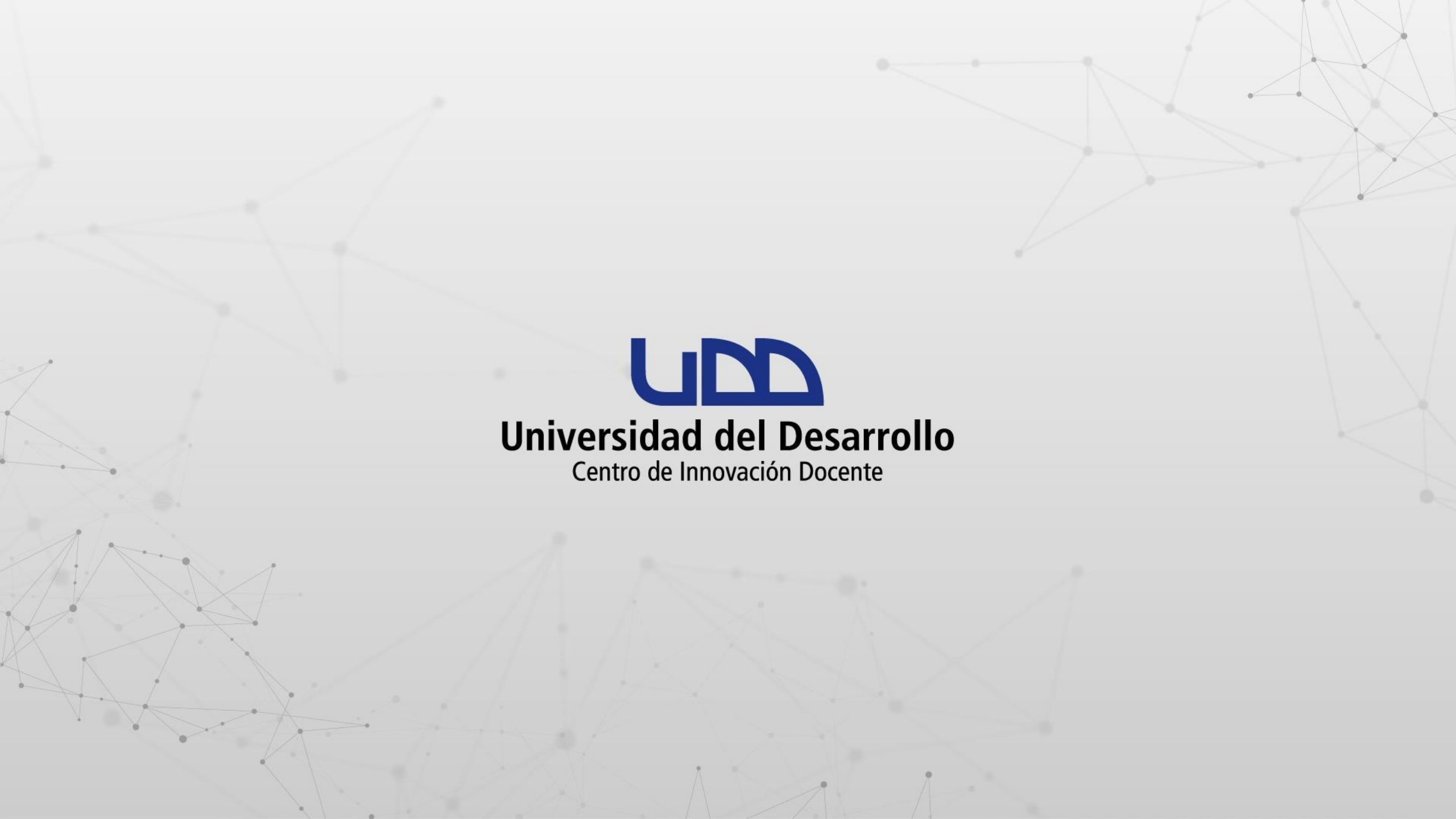

# ¿CÓMO ENLAZAR UN ARCHIVO DE ONEDRIVE DESDE EL EDITOR DE TEXTO DE CANVAS?

## **PASO 1:**

Posiciona el cursor dentro del editor de texto en el lugar donde deseas insertar el enlace al archivo de OneDrive.

|                                 |                              | PASO 1                                                                                                    |   |   |   |  |  |
|---------------------------------|------------------------------|----------------------------------------------------------------------------------------------------|---|---|---|--|--|
| Correo:                         | Cid User 03 - Outlook 🗙 📔    | Mis archivos - OneDrive x v∞ ¿Qué aprenderás en la semana 1 x +                                                                                                    | - | ٥ | × |  |  |
| $\leftrightarrow \rightarrow c$ | C 🔒 udd.instructure.com      | m/courses/10331/pages/que-aprenderas-en-la-semana-1/edit                                                                                                    |   |   | : |  |  |
|                                 |                              | CANVAS > Páginas > ¿Qué aprenderás en la semana 1?                                                                                                    |   |   | • |  |  |
|                                 | Sandbox - Capacitaciones     | Título de la página                                                                                                    |   |   |   |  |  |
| Cuenta                          | Pagina de Inicio             | ¿Qué aprenderás en la semana 1?                                                                                                    |   |   |   |  |  |
| CoD<br>Tablero                  | Anuncios                     | Editar Ver Insertar Formato Herramientas Tabla                                                                                                    |   |   |   |  |  |
| Cursos                          | Páginas                      | $12pt \lor Párrafo \lor   \mathbf{B} \ I \ \bigcup \ \Delta \lor \ \mathscr{L} \lor \ T^2 \lor   \mathscr{P} \lor \boxtimes \lor \ \mathfrak{P} \lor   \mathbf{\Delta} \lor   \equiv \lor \equiv \lor   \vdots$ |   |   |   |  |  |
| Calendario                      | Tareas<br>Evaluaciones       | Contenidos                                                                                                    |   |   | 1 |  |  |
| Ē                               | Office 365                   | una CSC promover científica mediante ejemplos claves.                                                                                                    |   |   |   |  |  |
| Bandeja de<br>entrada           | Personas                     | en función de la alfabetización en los alumnos.                                                                                                    |   |   |   |  |  |
|                                 | Edpuzzle                     | Tema 1. Normas del Curso       2. Identifica que el acceso a la ciencia de frontera se logra gracias a la comunicación especializada de las ciencias. Por medio de ejemplos claves                              |   |   |   |  |  |
| Historial                       | Calificaciones Ø             | Tema 2. Conocimientos Previos de comunicación especializada de las ciencias: i or medio de ejemplos claves de comunicación especializada                                                                        |   |   |   |  |  |
| G                               | Colaboraciones Ø             | Documento                                                                                                    |   |   |   |  |  |
| Commons                         | Competencias Ø               |                                                                                                    |   |   |   |  |  |
| <b>?</b>                        | Foros de discusión           |                                                                                                    | + |   |   |  |  |
| Ayuda                           | Ø<br>Programa del<br>curso Ø |                                                                                                    |   |   |   |  |  |
|                                 | BigBlueButton Ø              | Opciones Usuarios autorizados para editar esta página                                                                                                    |   |   |   |  |  |
| I←                              | Rúbricas Ø                   | Solo profesores 🗸                                                                                                    |   |   |   |  |  |

## **PASO 2:**

En la barra de herramientas del editor de texto haz clic en el icono 🧩 A continuación, selecciona la opción Ver todos.

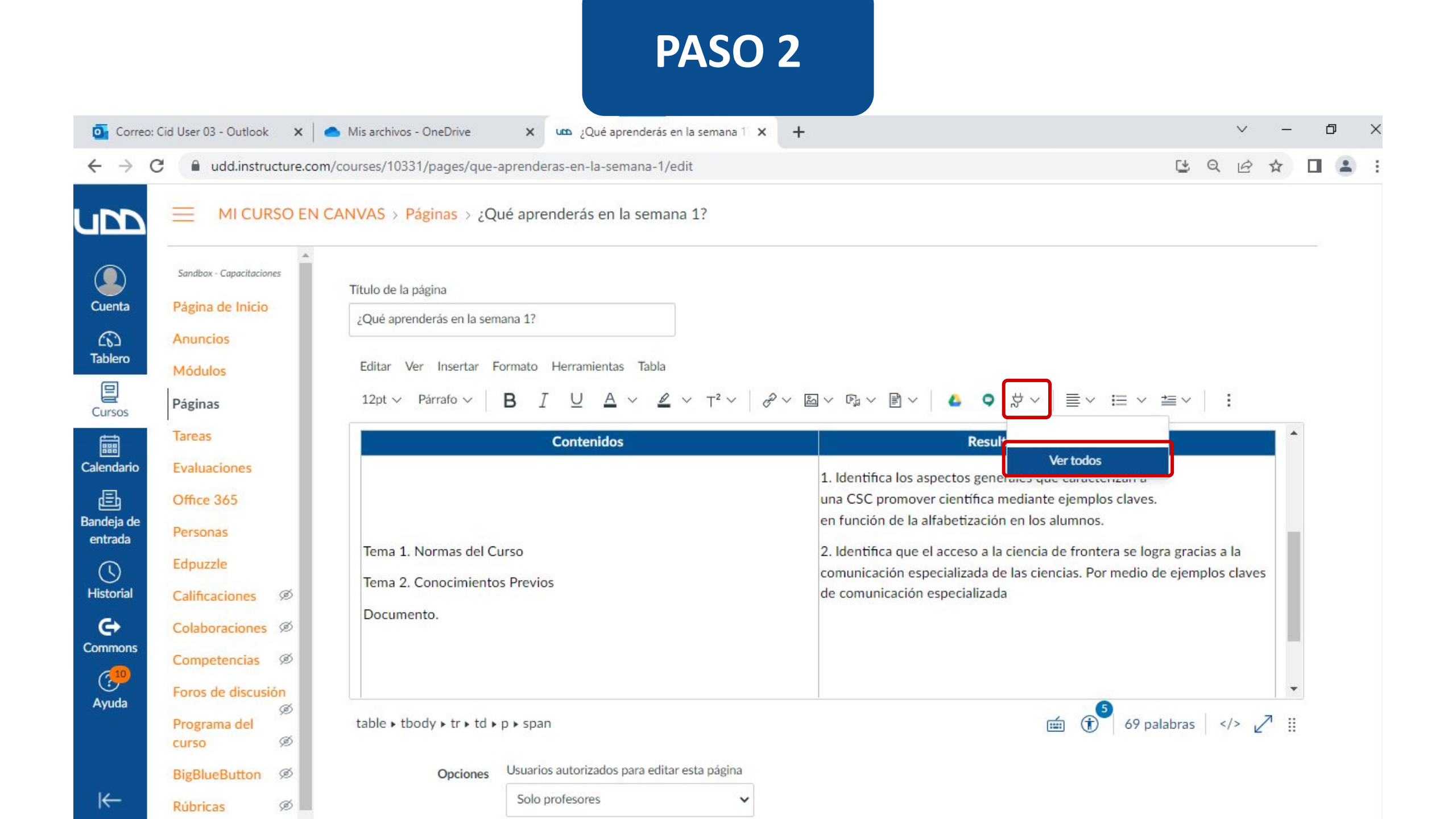

#### **PASO 3:**

En el buscador escribe Microsoft. A continuación, haz clic en la aplicación Microsoft Office 365.

|                      |                              | PASO 3                                                                                                   |                                                                                                    |
|----------------------|------------------------------|----------------------------------------------------------------------------------------------------|----------------------------------------------------------------------------------------------------|
| Correo               | Cid User 03 - Outlook ×      | Mis archivos - OneDrive × v ¿Qué aprenderás en la semana 1 × +                                           | × □ - ∨<br>: • □ + ↔ ○ •                                                                                                    |
| upp                  |                              | CANVAS > Páginas > ¿Qué aprenderás en la semana 1?                                                       |                                                                                                    |
|                      |                              | Título de la página<br>¿Qué aprenderás en la semana 1?                                                   |                                                                                                    |
| Tablero<br>Cursos    | Módulos<br>Páginas<br>Tareas | Editar Ver I<br>12pt ~ Párr<br>Microsoft Q                                                               | ✓ I≡ ✓ I≡ ✓ i≡ ✓ i s de aprendizaje                                                                                                    |
|                      |                              | Tema 1. Norr                                                                                             | s que caracterizan a<br>ante ejemplos claves.<br>los alumnos.<br>icia de frontera se logra gracias a la<br>ciencias. Por medio de ejemplos claves |
| Historial<br>Commons |                              | Tema 2. Conc                                                                                             | o                                                                                                    |
|                      |                              | table > tbody > tr > td > p > span Opciones Usuarios autorizados para editar esta página Solo profesores | ≝ (1) <sup>5</sup> 69 palabras    ∠7 II                                                                                                    |

#### **PASO 4:**

Podrás explorar la estructura de carpetas y archivos de tu unidad de OneDrive. Selecciona el archivo que deseas enlazar. A continuación, haz clic en Adjuntar archivo.

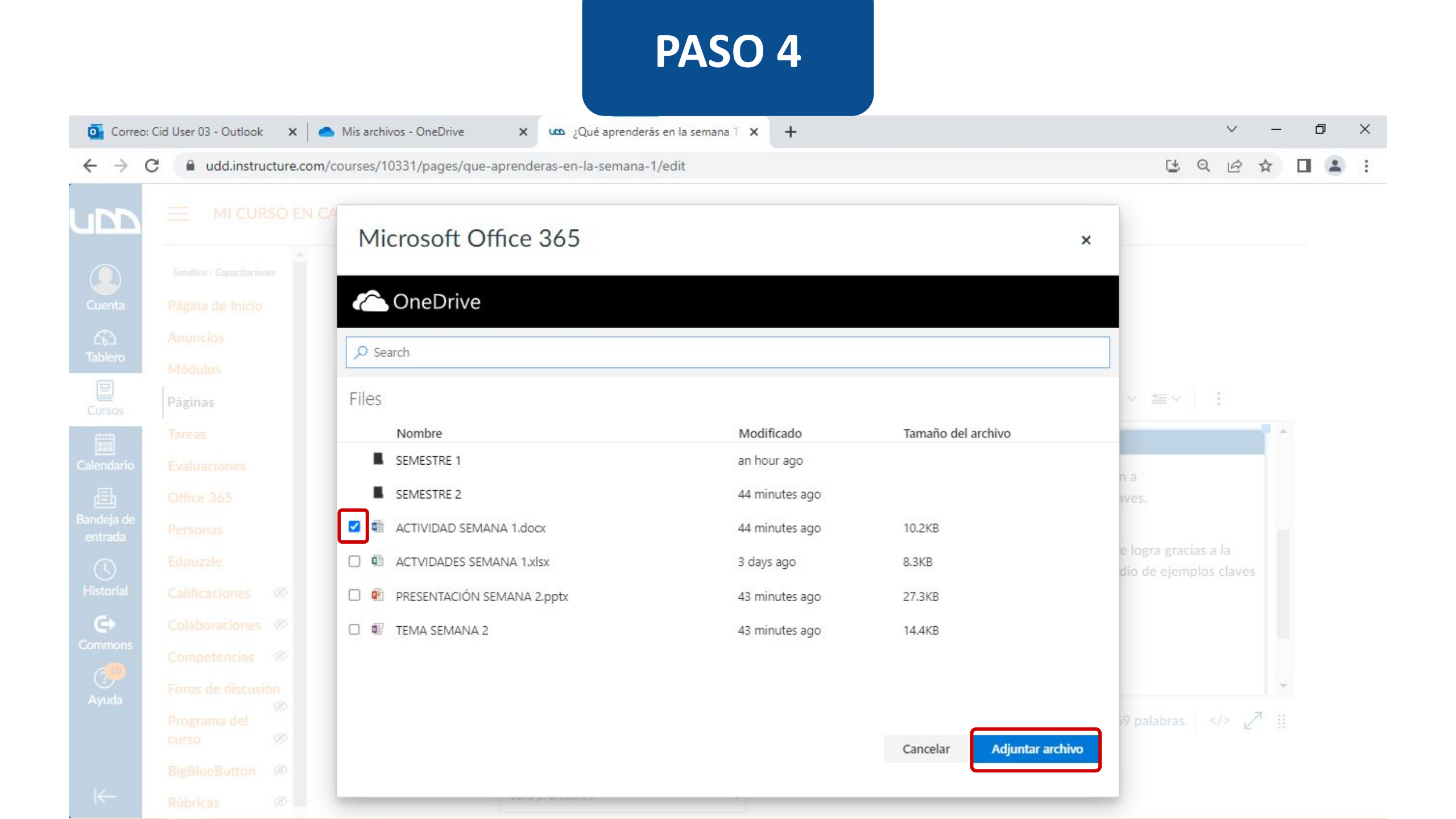

#### **PASO 5:**

Podrás editar el texto asociado al enlace, en caso de ser necesario, recuerda hacer clic en Guardar para registrar los cambios.

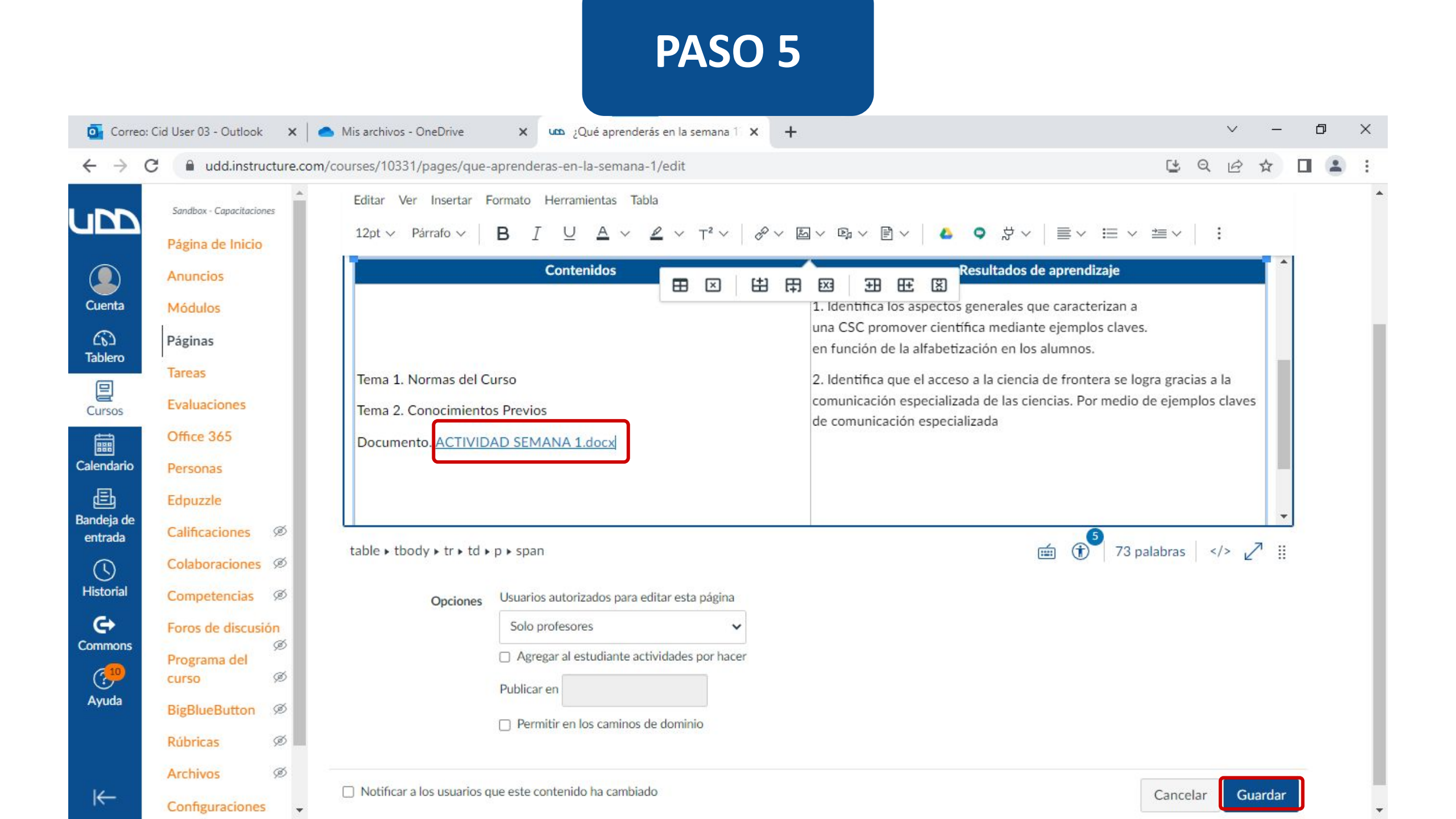

# Universidad del Desarrollo

Centro de Innovación Docente

Para más tutoriales, visita: auladigital.udd.cl

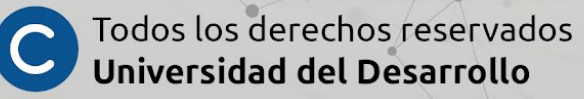